## 日星 2B 新唐人参数修改教程

天地行论坛

2024年2月

根据日星 2B 新唐人频道参数调整通知,2024 年 3 月 1 日后,新唐人电视台在日星 2B 的频道将以新的参数進行播出。具体新参数如下:

下行频率: 12358; 符号率: 03761

这次变更,只是变更了下行频率与符号率,其它参数不用修改。

本次调整对硬件系统没有影响,观众朋友无需移动卫星天线,无 需更换卫星接收机。只需手动更新接收机的频道参数,具体方法如下:

不同的高清机顶盒修改方法略有不同,下面介绍四种界面的高清 机顶盒修改方法。请根据机顶盒的系统界面参考使用。

界面(一)

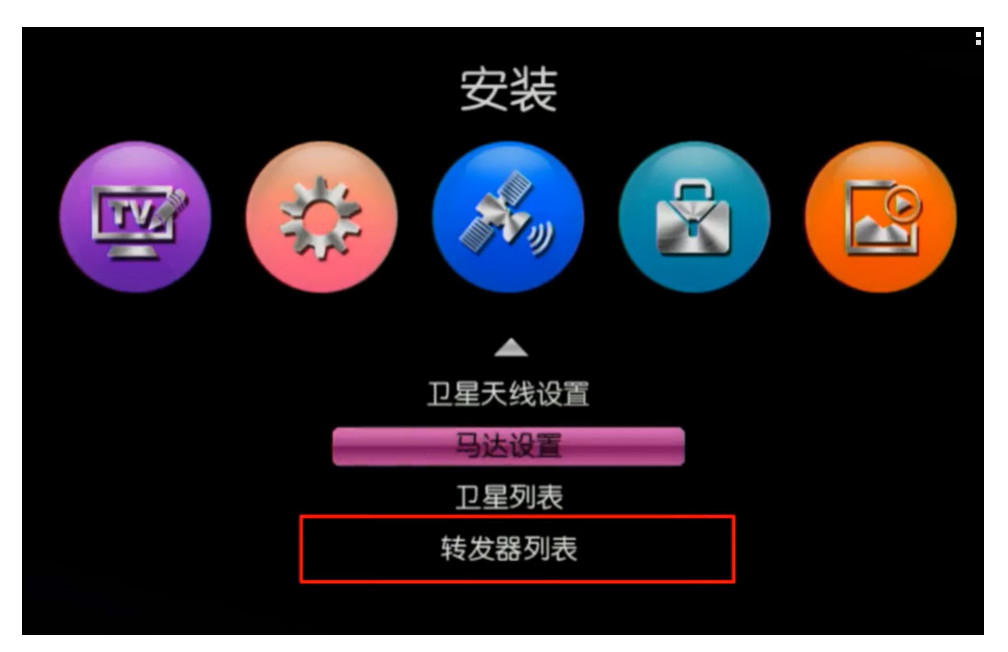

按菜单键,将光标移到中间安装图标,在下拉菜单中光标移到转 发器列表。见上图:

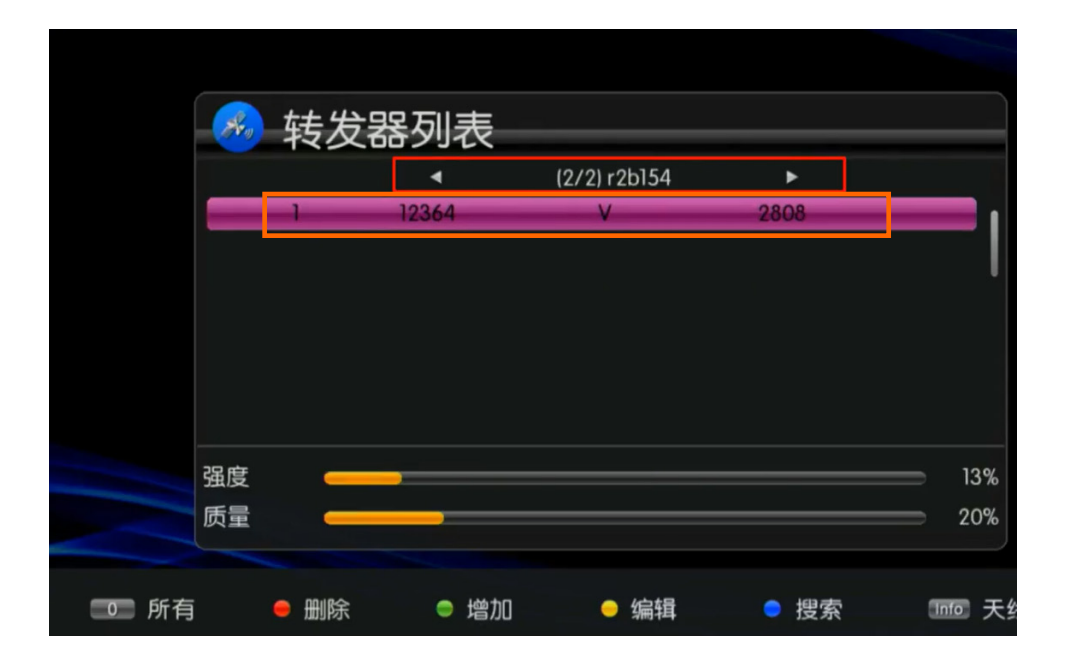

确认后。進入转发器列表界面。按遥控器左右方向键找到日星 2B 的转发器列表,将光标移到要修改的参数上,见上图。

| 🥭 转发器 | 剧表 |                      |             |                                     |       |         |
|-------|----|----------------------|-------------|-------------------------------------|-------|---------|
|       | 4  | (2/2<br>编            | ) r2b1<br>辑 | 54                                  | •     |         |
|       | 符保 | 频率<br>极性<br>行号率<br>存 | ~ ~         | 12358<br>V<br>03761<br><b>请按OK键</b> | * * * |         |
| 强度    |    |                      |             |                                     |       | <br>13% |
| 质量 —— |    |                      |             |                                     |       | 20%     |

按遥控器黄色键,進行编辑。按遥控器左键,将频率数值修改成 12358,输入完成后,再将光标移动到符号率,这时直接按遥控器 的数字键,输入 03761,再将光标移动到保存位置,按遥控器上的 OK 键,这时就修改成功了,按退出键退出设置界面即可。见上图。

界面(二)

|            |                                      | 安装               |       |       |
|------------|--------------------------------------|------------------|-------|-------|
| <u>⊗</u> ► | 卫星列表<br><mark>卫星天线设置</mark><br>转发器列表 |                  |       | )<br> |
|            |                                      |                  |       |       |
|            | ▲▼■移动                                | <b>《 》</b> 上/下翻页 | 进入 确定 | 遇出 退出 |

按菜单键,按遥控器右键,将光标移到转发器列表,见上图。

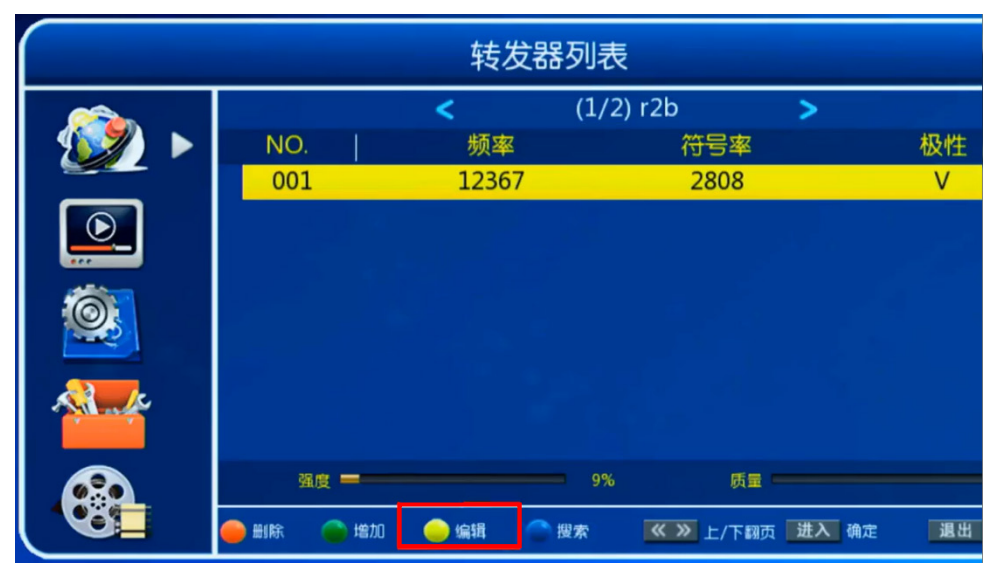

确认后,進入转发器列表界面,按遥控器左右方向键找到日星 2B 的列表,将光标移到要修改的参数上,按遥控器黄色键,進行编辑。 见上图。

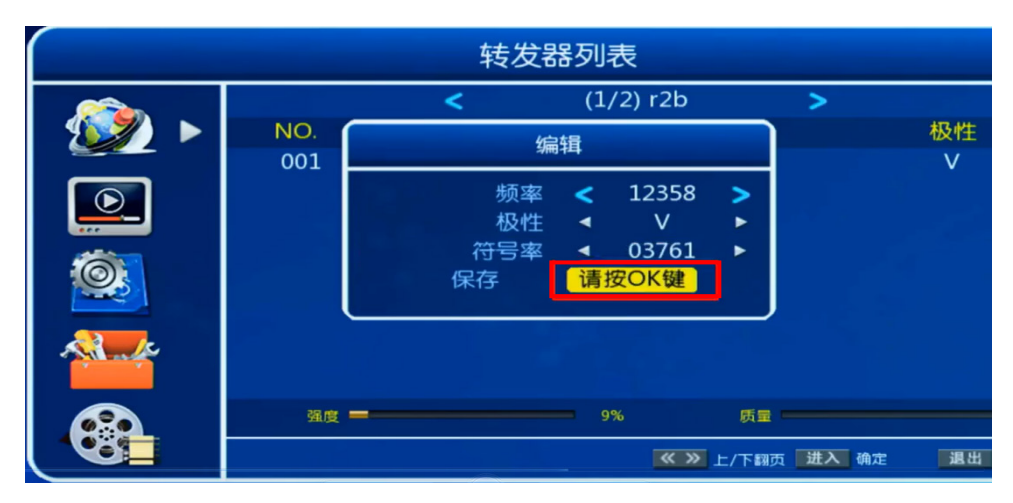

按遥控器左方向键,将频率数值修改成12358,输入完成后, 再将光标移动到符号率,这时直接按遥控器的数字键,输入0376 1,再将光标移动到保存位置,按遥控器上的OK键,这时就修改成 功了,按退出键退出设置界面即可。见上图:

## 界面(三)

按遥控器菜单键,再按遥控器上下键,选择安装,见下图:

| 安装                            |
|-------------------------------|
| 天线连接<br>卫星列表<br>天线设置<br>単卫星捜索 |
| 多卫星捜索<br>转发器列表                |

按遥控器上的右行键,选择转发器列表,见下图:

| 安装                                                                      |
|-------------------------------------------------------------------------|
| 天线连接         卫星列表         天线设置         单卫星搜索         多卫星搜索 <b>转发器列表</b> |
|                                                                         |

按遥控器上的确认 (OK) 键進入转发器列表界面, 日星新唐人的老参数正常应该是12367 与 02808。但有些机顶盒与高频头之间存在本振偏移的情况,导致有些盲扫出来的参数出现上下浮动,数值有少许偏差是正常的,选中需要修改的新唐人参数, 见下图:

|            |              | 转发器列     | 表        |            |
|------------|--------------|----------|----------|------------|
|            | •            | [L       | NB1] r2B | •          |
|            | 1            | 12365MHz | 2807Ks/s | 垂直         |
| <b>e</b> > | 2            | 12607MHz | 2209Ks/s | 垂直         |
| ं          |              |          |          |            |
| <b>2</b>   | 8            |          |          |            |
|            | 信号强度<br>信号质量 | -        |          | 86%<br>60% |

## 按遥控器的红色键進行编辑

按遥控器左键,将频率数值修改成12358,输入完成后,再将光标移动到符号率,这时直接按遥控器的数字键,输入03761,0不显示属于正常现象,极化垂直,再将光标移动到保存位置,按遥控器上的确认(OK)键,这时就修改成功了。见下面两图:

|              | 转发器                   | 列表                                          |          |
|--------------|-----------------------|---------------------------------------------|----------|
|              |                       | [LNB1] r2B                                  |          |
|              | 频率<br>符码率<br>极化<br>保存 | 编辑转发器<br>12358 MHz<br>3761 KS/s<br>垂直<br>取消 |          |
| (信号强)<br>信号质 |                       | 86<br>60                                    | 5%<br>0% |

|         | 转发器列表 |            |          |    |  |  |  |
|---------|-------|------------|----------|----|--|--|--|
|         | •     | [LNB1] r2B |          |    |  |  |  |
|         | 1     | 12358MHz   | 3761Ks/s | 垂直 |  |  |  |
| ه»<br>ف | 2     | 12607MHz   | 2209Ks/s | 垂直 |  |  |  |

多余的参数可以删除,也可以保留。按黄色键删除,提示是否删除,选择,是,按遥控器上的确认(OK)键,删除成功

|          | 转发器列表                          |
|----------|--------------------------------|
|          | <ul> <li>[LNB1] r2B</li> </ul> |
| -        | 1 12358MHz 3761Ks/s 垂直         |
| • •      | 你确定要删除吗?                       |
| <u>ं</u> |                                |
|          | 是一百                            |
|          |                                |
|          | 信号强度 84%<br>信号质量 55%           |
|          |                                |

然后按退出键,选择,是,按遥控器上的确认(OK)键,按退出键退 出设置界面即可。见下图:

|          |      | 转发器列     | 表           |      |
|----------|------|----------|-------------|------|
|          | •    | [L       | NB1] r2B    | •    |
|          | 8    | 12358MHz | 3761Ks/s    | 垂直   |
| <u> </u> |      | 你确认要保存   | <b>霁吗</b> ? |      |
| S.       |      |          |             |      |
|          |      | 是        | 否           |      |
|          | 信息温度 | _        |             | 439/ |
|          | 信号质量 | 0        |             | 10%  |

## 界面四:

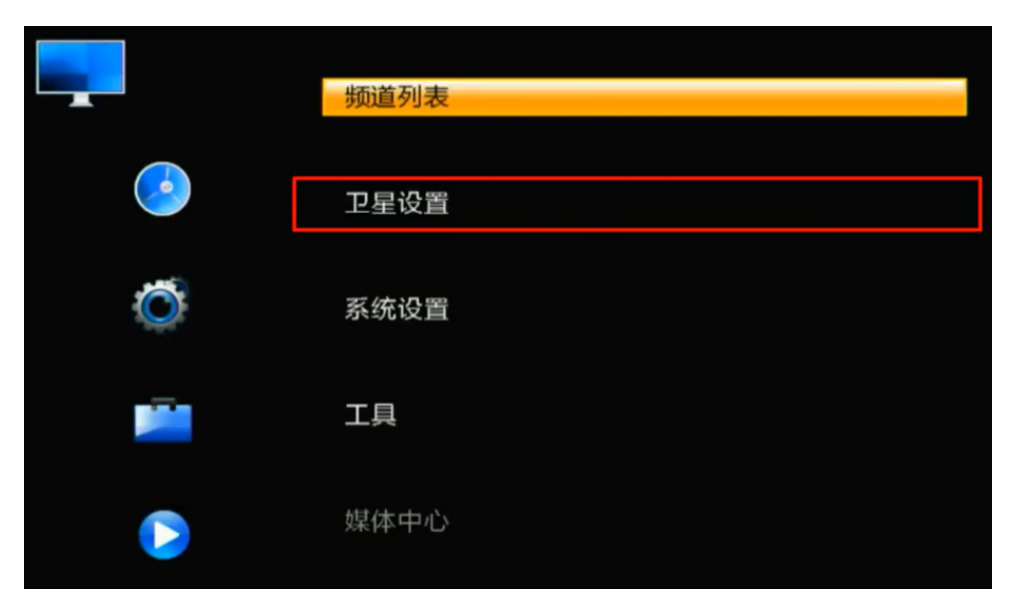

有的高清机没有转发器这一项,我们需要使用频点编辑,其实是 一个道理。按遥控器菜单,选择卫星设置。见上图:

按确定。出现如下界面:

| <u>2</u>       | 星设置         |                      |              |             |
|----------------|-------------|----------------------|--------------|-------------|
| 2              | 口星          |                      | 154          |             |
| 🕑 1 E 113.00   | )138°-亚太5   | 本振频率                 | 10750        |             |
| 2 E 154.00     | ) 154       | DiSEqC1.0            | Disable      | e           |
|                |             | DiSEqC1.1            | Disable      | 9           |
|                |             | 22K                  | 关            |             |
|                |             | 本振供电                 | 自动           |             |
|                |             | 马达设置                 | 无            |             |
|                |             |                      |              |             |
| 信号强度<br>信号质量   |             |                      |              | 60%<br>0%   |
| ● 添加<br>SAT 频点 | 编辑<br>_区 选择 | 删除<br><sup></sup> 全选 | 🔵 搜索<br>🕅 退出 | <b>∢</b> _► |

按遥控器上下方向键找到日星 2B 的卫星列表,按照界面提示,按 遥控器上的服务键(有的是 F3),切换到频点编辑界面。见下图:

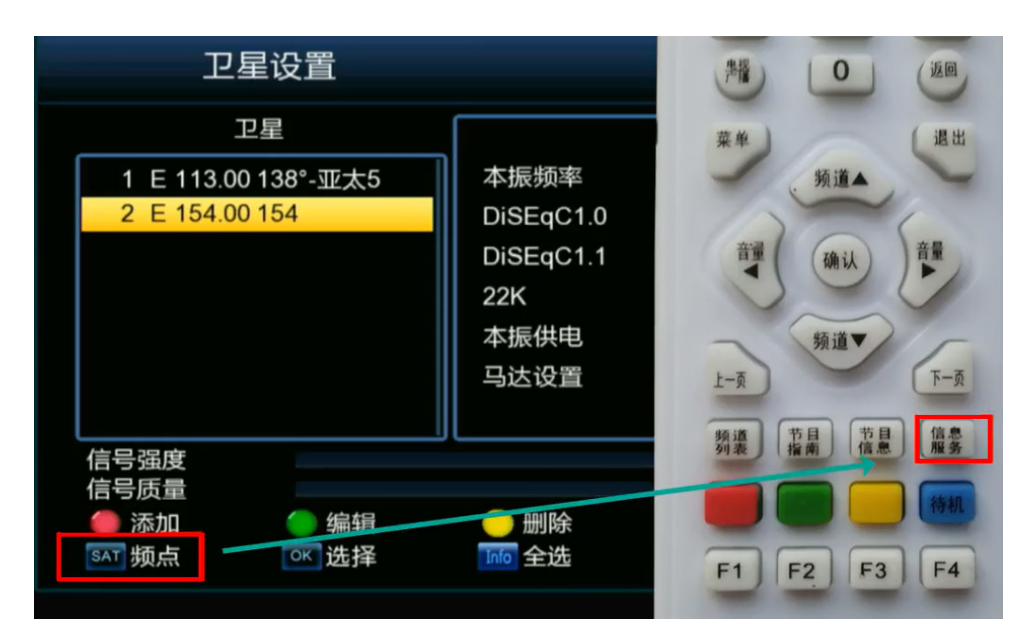

选中频点,按界面提示,按绿色键编辑频点。见下图:

| 卫星设置                                      |                                  |                                                                                            |          |
|-------------------------------------------|----------------------------------|--------------------------------------------------------------------------------------------|----------|
| 频点                                        |                                  | 154                                                                                        |          |
| 1 12367 V 2808                            | 本振频率<br>DiSEqC1.0                | 10750<br>Disable                                                                           |          |
|                                           | DISEQCT.T<br>22K<br>本振供电<br>马达设置 | Disable<br>关<br>自动<br>无                                                                    |          |
| 信号强度<br>信号质量<br>● 添加 ● 编辑<br>SAT 卫星 ○K 选择 | ── 删除<br>160 全选                  | <ul> <li>● 搜索</li> <li>▲</li> <li>▲</li> <li>量</li> <li>量</li> <li>量</li> <li>量</li> </ul> | 0%<br>0% |

光标移到频率或符号率,按确认键后就可输入参数了。按遥控器 左方向键,将频率数值修改成12358,输入完成后按确认键,再将 光标移动到 符号率,这时直接按遥控器的数字键,输入 03761, 输入完成后按确认键,再将光标移动到保存位置,见下图:

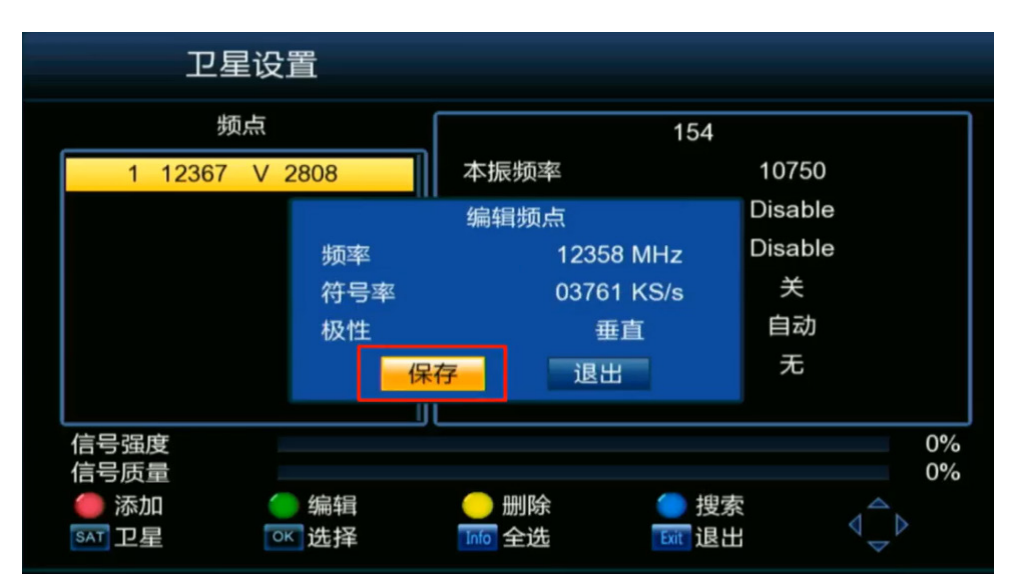

按遥控器上的 OK 键,这时就修改成功了,见下图:

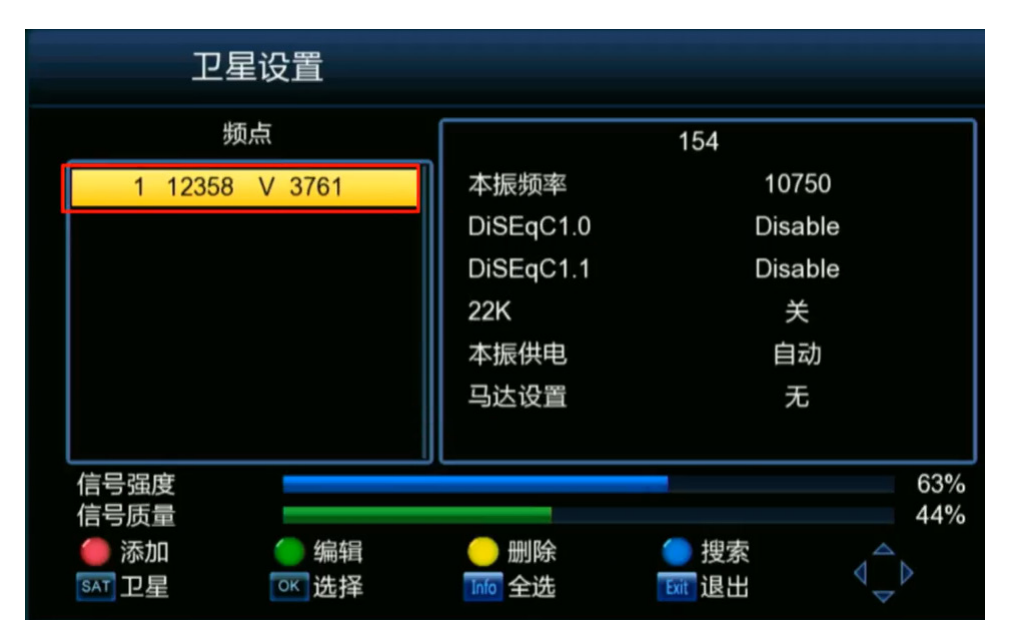

频点设置好了。按退出键退出设置界面即可。

以上是增加了日星 2B 卫星的修改方法,有的用户的高清机没有增加日星 2B 卫星,而是在高清机预置的 138 卫星列表上盲扫出来的新唐人节目,其实方法基本是一样的,就是進入转发器列表后,在众多的常人转发器列表中,找到新唐人转发器列表: 12367V2808,然后修改成: 12358V3761 就可以了。

以上是新唐人老用户的修改方法,新增用户建议使用自动搜索(盲 扫)的方法,搜索设置中设置:电视节目+广播节目,就可以收到新唐 人节目和希望之声广播节目了。老用户已经有了希望之声广播列表, 只修改转发器就可以了。

按教程操作并不难,希望大家自己动手修改,减轻技术会员的负担。

更多技术请破网访问《天地行文库》或登录《天地行论坛》发帖询问。